# УПУТСТВО ЗА ИСПРАВКУ ГРЕШАКА НА ОСНОВУ ИЗВЕШТАЈА И КОНТРОЛЕ УНЕТИХ ПОДАТКА ШКОЛА У ИНФОРМАЦИОНОМ СИСТЕМУ ПРОСВЕТЕ И НАУКЕ ДОСИТЕЈ

# ИЗВЕШТАЈ О КВАЛИФИКАЦИОНОЈ СТРУКТУРИ ШКОЛЕ У ИНФОРМАЦИОНОМ СИСТЕМУ ДОСИТЕЈ

Квалификациона структура је аутоматски извештај генерисан на основу података које је унела школа (уговорна ангажовања запослених, одељенско старешинство, рад у комбинованом одељењу, рад у специјалном одељењу и др.). У извештају квалификационе структуре се приказује:

- прорачун броја пуних норми, груписаних по групи радних места и коефицијенту за запосленог

- прорачун броја извршилаца који су у школи ангажовани како би се реализовао Годишњи план рада школе, груписаних по групи радних места и коефицијенту за запосленог

- број обрачунских радника

- прорачун додатних коефицијената (одељенско старешинство, рад у комбинованом одељењу, рад у специјалном одељењу и сл).

У извештај о квалификационој структури улазе уговорна ангажовања **само када је наведено да се финансирају из МПНТР** за све типове уговора на неодређено и за следеће типове уговора на одређено: "На одређено - замена до преузимања односно коначности одлуке о избору кандидата по конкурсу", "На одређено - замена до избора кандидата када се на конкурс не пријави ниједан кандидат или ниједан кандидат не испуњава услове (нестручно заступљен)", "На одређено педагошки асистент", "Уговор о допунском раду - уговор о извођењу наставе", "Уговор о допунском раду - асистент или наставник високошколске институције или института".

| Група радних места          | Степен образовања        | Коефицијент                            | Број извршилаца по прорачуну на пуну норму | Број извршилаца | Број обрачунских радника |
|-----------------------------|--------------------------|----------------------------------------|--------------------------------------------|-----------------|--------------------------|
| Наставник                   | 1. степен стручне спреме | ГРЕШКА-није унето адекватано обрзовање | 0.915000                                   | 2               | 0                        |
| Наставник                   | 4. степен стручне спреме | 13.42                                  | 1.000000                                   | 1               | 13.42                    |
| Наставник                   | 6. степен стручне спреме | 14.88                                  | 1.122400                                   | 2               | 16.7013                  |
| Наставник                   | 7. степен стручне спреме | 17.32                                  | 4.852400                                   | 5               | 84.0436                  |
| Наставно - збирно           | -                        | -                                      | 7.889800                                   | 10              | 114.16489999999999       |
| Помоћник директора установе | 6. степен стручне спреме | 16.37                                  | 0.450000                                   | 1               | 7.3665                   |
| Помоћник директора установе | 7. степен стручне спреме | 19.05                                  | 0.050000                                   | 1               | 0.9525                   |
| Кувар/посластичар           | 3. степен стручне спреме | 7.82                                   | 0.200000                                   | 1               | 1.564                    |
| Чистачица                   | 1. степен стручне спреме | 6.30                                   | 1.000000                                   | 1               | 6.3                      |
| Чистачица                   | 3. степен стручне спреме | ГРЕШКА-није унето адекватано обрзовање | 0.800000                                   | 1               | 0                        |
| Ваннаставно - збирно        | -                        | -                                      | 2.500000                                   | 5               | 16.183                   |
| Разредни                    | 1. степен стручне спреме | ГРЕШКА-није унето адекватано обрзовање | 8.000000                                   | 8               | 0                        |
| Разредни                    | 6. степен стручне спреме | 0.5952                                 | 8.000000                                   | 8               | 4.7616                   |
| Разредни                    | 7. степен стручне спреме | 0.6928                                 | 18.000000                                  | 18              | 12.4704                  |
| Планинска школа             | 1. степен стручне спреме | ГРЕШКА-није унето адекватано обрзовање | 0.915000                                   | 2               | 0                        |
| Планинска школа             | 6. степен стручне спреме | 1.1904                                 | 0.122400                                   | 1               | 0.1457                   |
| Планинска школа             | 7. степен стручне спреме | 1.3856                                 | 2.884100                                   | 4               | 3.9962                   |
| Специјално одељење          | 1. степен стручне спреме | ГРЕШКА-није унето адекватано обрзовање | 0.415000                                   | 1               | 0                        |
| Специјално одељење          | 6. степен стручне спреме | 1.488                                  | 0.450000                                   | 1               | 0.6696                   |
| Специјално одељење          | 7. степен стручне спреме | 1.732                                  | 2.100800                                   | 3               | 3.6386                   |
| Синдикати                   | 7. степен стручне спреме | 2.0784                                 | 0.198400                                   | 1               | 0.4124                   |
| Коефицијенти - збирно       | -                        | -                                      | 41.535700                                  | 48              | 26.0945                  |
| УКУПНО                      | -                        | -                                      | 10.389800                                  |                 | 156.4424                 |
| Радни стаж                  | -                        | 1552                                   | 13.000000                                  | 13              | 47.75385                 |
| УКУПНО ЗА ШКОЛУ             | -                        |                                        | 10.389800                                  | 13              | 231.149669032            |

Слика 1

2 | Упутство за исправку грешака на основу извештаја и контроле унетих података школа у информационом систему просвете и науке Доситеј

# Поступак за контролу квалификационе структуре у информационом систему Доситеј -УПУТСТВО

Школе приступају извештају "Квалификациона структура" у картици "Извештаји"

## КВАЛИФИКАЦИОНА СТРУКТУРА НАСТАВА

# Контрола грешака у коефицијенту стручне спреме (црвено маркирано на Слици 1):

За уговорна ангажовања за које у извештају Квалификациона структура постоји грешка због неадекватног образовања (углавном вишег од оног који је према ЗОСОВ-у и Уредби о коефицијентима) процедура је следећа:

- а. изменити уговорно ангажовање тако што ћете унети крај уговорног ангажовања, разлог: *Техничка грешка* приликом уноса уговорног ангажовања.
- б. унети ново образовање са одговарајућим степеном за то радно место.

в. унети ново уговорно ангажовање које ће бити везано за ново, адекватно образовање за то радно место.

НАПОМЕНА: Особа може да има унесених више нивоа образовања, али је важно да за уговорно ангажовање веже управо оно по којем се плаћа. На пример, ако је особа запослена као спремачица са завршеном основном школом за половину радног времена и као домар-мајстор одржавања са плаћеним другим степеном стручне спреме, онда треба да има унета два уговорна ангажовања по 50%, први везан за ниво образовања основна школа и коефицијент 6,3 а други везан за други степен стручне спреме и коефицијент 6,83. Коефицијент за специјалистичке струковне студије (НОКС 6) дефинисане су коефицијентом 17.32, а у складу са у складу са ЗОСОВом, Члан 8. и решењима које је МПНТР у вези са овим питањем доносило.

Ако у извештају Квалификациона структура постоји грешка у приказу прорачуна на пуну норму наставника треба:

а. Извештај "Запослени са додатним коефицијентима" извезите у Excel.

б. У извештају "Запослени са додатним коефицијентима" увести филтар на колону по радном месту које се контролише, на колону за прекид ангажовања поставите филтар да нема датума прекида радног односа и погледајте унос података о особама (обавезно проширите колоне да видите све што пише у њима)

Најчешће грешке:

- За извор финансирања није постављено да је МПНТР него неки други основ
  - За замена боловања до и преко 60 дана, а не замена до избора по конкурсу. Извештај Квалификациона структура сабира све оне који су запослени на неодређено и "на одређено - верска настава", "на одређено – педагошки асистент" и "на одређено замена до преузимања односно коначности одлуке о избору кандидата по конкурсу", "Уговор о допунском раду - уговор о извођењу наставе", "Уговор о допунском раду асистент или наставник високошколске институције или института".

НАПОМЕНА: У квалификационој структури се појављују само особе запослене по наведеним типовима уговора, не и замене боловања и породиљско

• Није унесено уговорно ангажовање за конкретну особу или јој нису унета сва уговорна ангажовања

ц. Ако је погрешно унето уговорно ангажовање потребно је прекинути то погрешно унето ангажовање са разлогом прекида ангажовања "Техничка грешка приликом уноса уговорног ангажовања", и потребно је унети ново уговорно ангажовање где ћете унети прави извор

3 | Упутство за исправку грешака на основу извештаја и контроле унетих података школа у информационом систему просвете и науке Доситеј финансирања, тип уговора, радно место и образовање.

 Ако је у квалификационој структури већи број извршилаца него што школи припада по Наставном плану и програму, онда је школа прекорачила број извршилаца у односу на право. Најчешћа грешка је да школа није унела групе за стране и језике мањина и ТИО јер се ове групе уносе и онда када је група једно цело одељење (групе се уносе и када су цело одељење) и за веронауку, грађанско васпитање и изборне предмете, осим за предмет Физико васпитање – изабрани спорт. Процедура за отклањање:

a. Проверите да ли сте унели сва одељења на свим локацијама и све групе на свим локацијама б. Додајте одељења која недостају (Напомена: Продужени боравак се уноси као група, а не као одељење!)

ц. Додајте групе које недостају

ΗΑΠΟΜΕΗΑ:

<u>Потребно је за ОСНОВНУ ШКОЛУ</u> унети СВЕ групе, без обзира да ли се настава изводи у групи формираној на нивоу разреда, одељења (уноси се једна група и када је једна група једно одељење) за: Први страни језик (I-VIII) и други страни језик (V-VIII), Техничко и информатичко образовање (V-VIII), Грађанско васпитање (V-VIII, не I-VIII јер до IV разреда предаје наставник разредне наставе), Верска настава (I-VIII), Језик са елементима националне културе (I-VIII), Изборни предмети (I-VIII). <u>Потребно је за СРЕДЊУ ШКОЛУ</u> унети СВЕ групе без обзира да ли се настава изводи у групи формираној на нивоу разреда или одељења за: Први и други страни језик, Грађанско васпитање, Верску наставу, Језик са елементима националне културе, Предмете за које је наставним планом и програмом предвиђена подале одељења на групе

2. Ако је број извршилаца у Квалификационој структури мањи него што јој по Наставном плану и програму припада онда школа није унела све особе које раде као наставници (сва уговорна ангажовања) и то може бити зато што неки наставници раде преконормно, а није им плаћен тај рад (у овом случају се ништа не исправља) или зато што је при уносу наставника направљена грешка у уносу уговорног ангажовања. Процедура за отклањање грешака:

a. Прегледајте у квалификационој структури у ком степену стручне спреме недостаје наставник и поступите надаље по упутству датом у делу за проналажење недостајућих уговорних ангажовања у квалификационој структури

Брза провера свих унетих података о запосленима могућа је у Извештају "Запослени са додатним коефицијентом", који је могуће експортовати у excel и филтрирањем одређене врсте података о уговорном ангажовању запослених установите евентуалне грешке при уносу уговорног ангажовања.

4 | Упутство за исправку грешака на основу извештаја и контроле унетих података школа у информационом систему просвете и науке Доситеј

#### КВАЛИФИКАЦИОНА СТРУКТУРА ВАННАСТАВА

# Контрола грешака у квалификационој структури, приказ прорачуна на пуну норму и број извршилаца У ВАННАСТАВИ (зеленим маркирано на Слици 1):

Ако у извештају Квалификациона структура постоји грешка у приказу прорачуна на пуну норму треба:

a. Проверити да ли је број извршилаца који се приказује у извештају тачан, или није унесен један или више извршилаца на исти начин као за наставу, али по радном месту

б. У извештају "Запослени са додатним коефицијентима" увести филтар на колону по радном месту које се контролише, на колону за прекид ангажовања поставите филтар да нема датума прекида радног односа и погледајте унос података о особама (обавезно проширите колоне да видите све што пише у њима)

Најчешће грешке:

- о За извор финансирања није постављено да је МПНТР него неки други основ
- За замена боловања до и преко 60 дана, а не замена до избора по конкурсу. Извештај Квалификациона структура сабира све оне који су запослени на неодређено "на одређено – педагошки асистент" и "на одређено - замена до преузимања односно коначности одлуке о избору кандидата по конкурсу".

НАПОМЕНА: У квалификационој структури се појављују само особе запослене по наведеним типовима уговора, не и замене боловања и породиљско.

 Није унесено уговорно ангажовање за конкретну особу или јој нису унета сва уговорна ангажовања

ц. Ако је погрешно унето уговорно ангажовање потребно је прекинути то погрешно унето ангажовање са разлогом прекида ангажовања "Техничка грешка приликом уноса уговорног ангажовања", и потребно је унети ново уговорно ангажовање где ћете унети прави извор финансирања, тип уговора, радно место и образовање.

 Ако је у квалификационој структури већи број извршилаца него што школи припада по Правилнику тј школа је прекорачила број извршилаца у односу на право, најчешћа грешка је да школа није унела све квадратуре простора за чишћење или није унела сва одељења (или је унела одељења само на матичној локацији школе, а не по свим издвојеним локацијама), није унела тачно, квадратуру школе, квадратуру грејања и тип грејања, број ужина или оброка који се спремају. Процедура за отклањање:

а. Проверите унете површине свих просторија школе на свим локацијама.

б. Измените локације одељења, проверите и исправите квадратуре и бројеве оброка на свакој локацији.

НАПОМЕНА: све локације школе морају да се различито зову, да би школа правила разлику између њих, нпр. по називу села у којем је локација "Грабовац", "Невесиње" и др. Само тако ће школа видети на којој локацији је унела одељења (што не може ако се све зову као и сама школа).

в. Уколико је школа све податке релевантне за утврђивање броја извршилаца по Правилнику о ЦЕНУС- у исправно унела, а постоји прекорачење броја извршилаца у односу на право, могуће је да је школа Решењем Министра добила одобрење на већи број извршилаца него што јој по правилнику припада тј да је Решењем Министра добила право да ангажује педагошког (андрагошког) асистента. У том случају школа је у обавези да поменуто Решење достави савтнику за финансијско материјалне послове.

Наведене податке о квадратури и типу грејања, броју оброка који се сервирају тј припремају и сервирају, подаци о синдикалним представницима у школи као и подаци о радном стажу запослених у школама су приказани у извештајима "Површине и грејања", "Број оброка", "Преглед синиката" и

5 | Упутство за исправку грешака на основу извештаја и контроле унетих података школа у информационом систему просвете и науке Доситеј

# "Радни стаж" у картици "Извештаји".

2. Ако број извршилаца у квалификационој структури мањи него што јој по Правилнику припада школа није унела све особе које су запослене или је направљена грешка у уносу уговорног ангажовања или школа није попунила сва радна места која јој по Правилнику о ЦЕНУС-у припадају. Процедура за отклањање грешака:

a. Прегледајте у квалификационој структури у ком степену стручне спреме недостаје радник и поступите надаље по упутству датом у делу за проналажење недостајућих уговорних ангажовања у квалификационој структури

# КВАЛИФИКАЦИОНА СТРУКТУРА ДОДАТНИ КОЕФИЦИЈЕНТИ

# Контрола грешака у прорачуну додатних коефицијената (зеленим маркирано на Слици 1):

Ако у извештају Квалификациона структура постоји грешка у приказу прорачуна додатних коефицијената треба:

а. Проверити који коефицијенти недостају

б. Извезите у ексел и пронађите у извештају "Запослени са додатним коефицијентима" које су то особе које којима недостају коефицијенти и то тако што ћете у табели увести филтар на колону додатног коефицијента

Најчешће грешке:

- о Један разредни старешина је додат за више одељења, а неки је заборављен
- Локација на којој је одељење у којем ради наставник јесте рурална, али није то попуњено у основним подацима о локацији (прва картица "Установа" > "Локације" > "Основни подаци о локацији", "Планинска локација" је "Да" за рурално)
- При формирању одељења није додата информација да је специјално, па се наставнику не рачуна додатак за специјално одељење (вратити се у одељење којем предаје и одати да је специјално)
- о Нису унесени сви подаци о синдикатима
- ц. Додати недостајуће податке

# КВАЛИФИКАЦИОНА СТРУКТУРА УКУПНО ЗА ШКОЛУ

Ако су радни стаж и све претходне подсуме тачне, и сума Укупно за школу мора да буде тачна.